# MILEAGE

## Adding mileage to an expense report

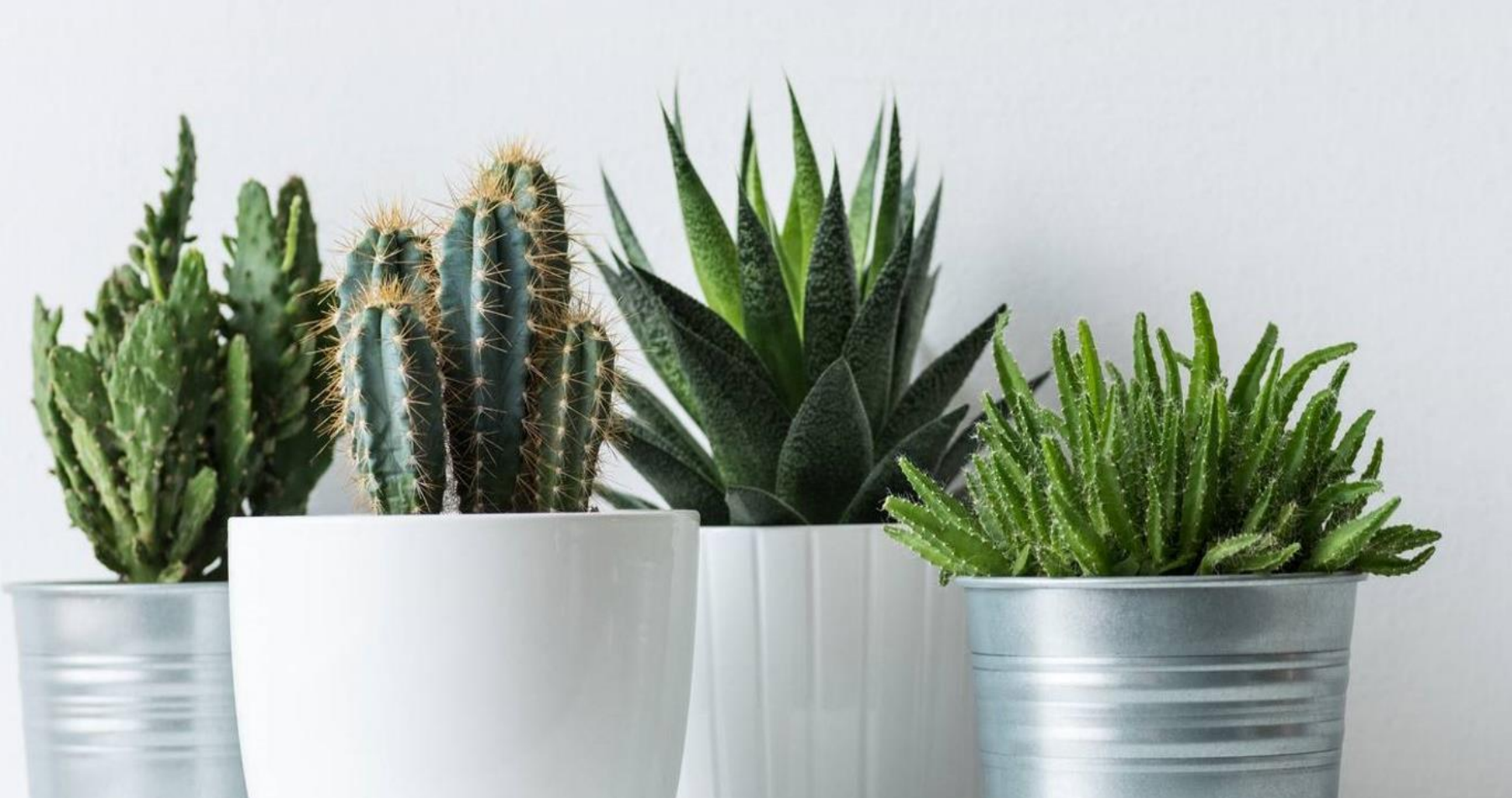

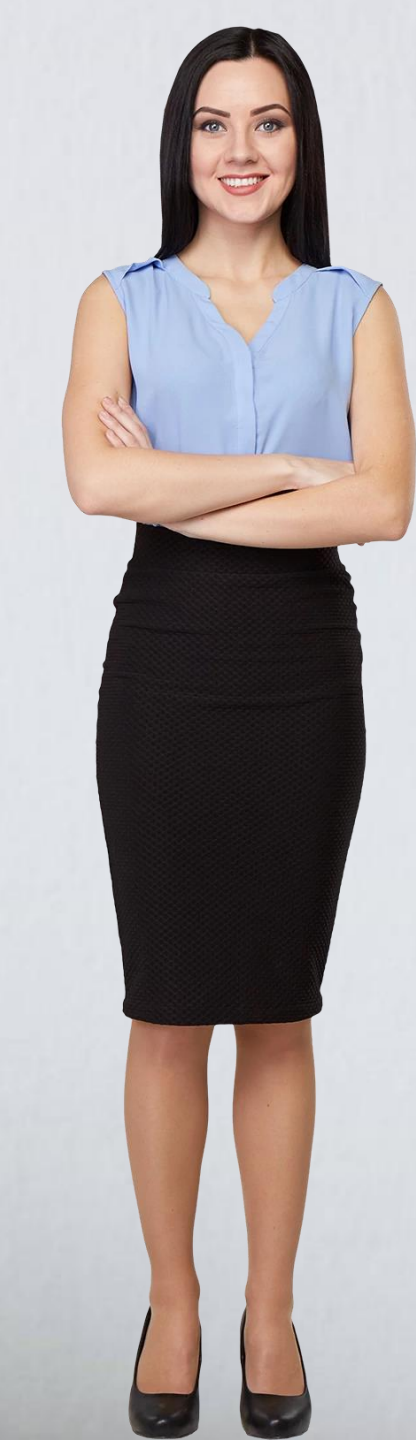

### **MILEAGE:** This step begins after a Report Header is Created. emburse Marcus Jacob 🗸 $\bigcirc$ : $\equiv$ **c** chromeriver Andrews University Add F ( + )74 H **₩**¶1 Marcus Jacob **A Expenses** $\mathbf{n}$ MEALS/ ENTERTAINMENT GROUND San Diego, CA : Bible Conference/Seminar AIR TRAVEL HOTEL TRAVEL-OTHER Create New E 0 Comments 0 Attachments DATE EXPENSE SPENT PAY ME 🖉 📮 🛕 ? % 19 9 All PROFESSIONAL DEVELOPMENT TELECOM RESEARCH Select GROUND TRANSPORTATION to locate the Trips ~ MILEAGE Tile. Cash Advance **~**()) Credit Card STUDENT ACTIVITIES / TRIPS EQUIPMENT FACILITY EXPENSE ADMINISTRATIVE Offline Authorization į • You have not added any expenses. **Recycle Bin** DEPARTMENTAL SOFTWARE / WEB CYE MISCELLANEOUS + Add Expense 0 Receipt Gallery STUDENT CLUE ITEMIZATION -~ Total Pay Me Amount Expense Report 0.00 USD 010038392600

### **Selecting the Appropriate Tile**

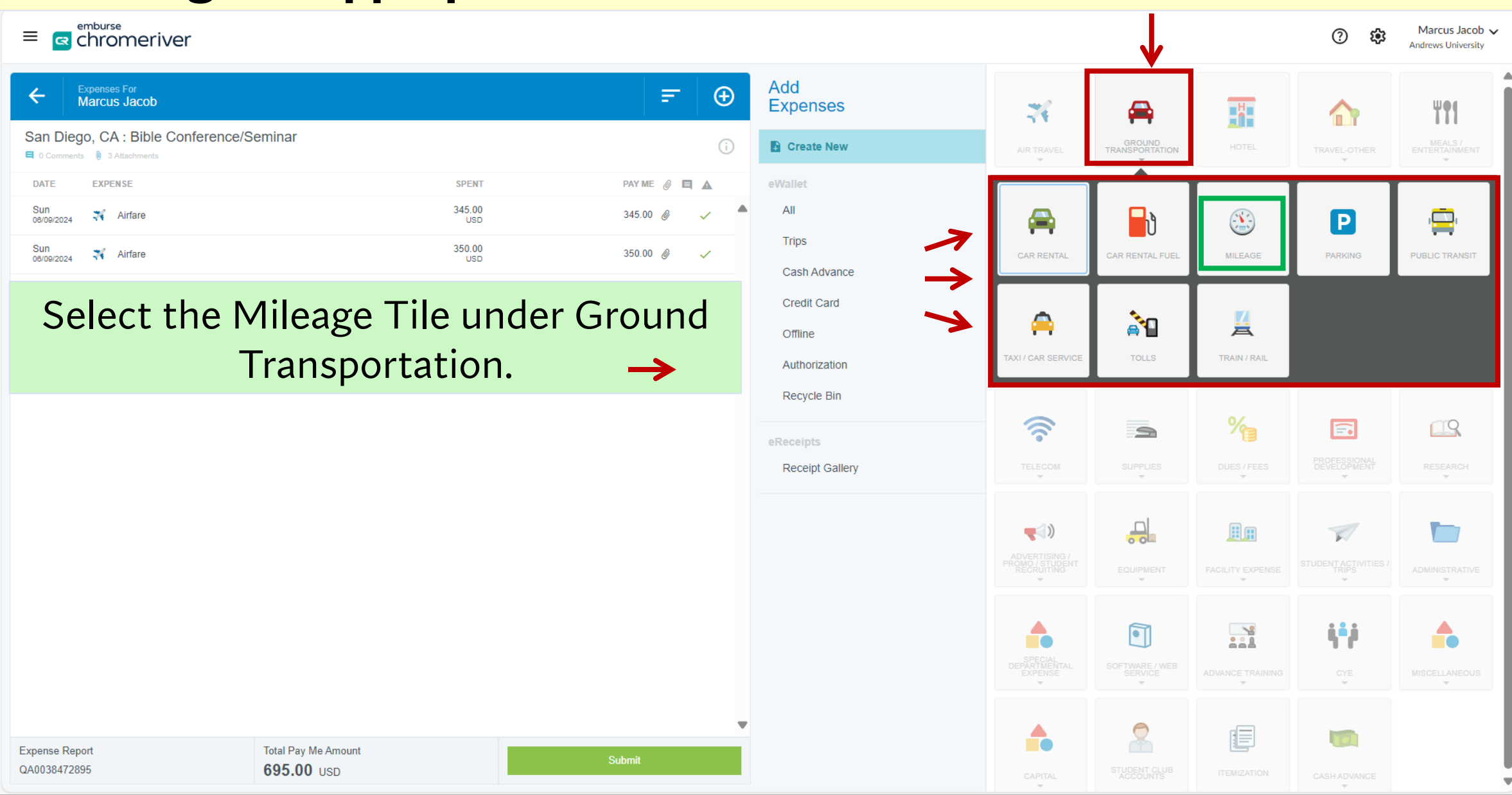

### **Filling in Mileage Details**

chromeriver Marcus Jacob 🗸  $\equiv$  $\bigcirc$ 193 Andrews University Cancel Step 1 Fill in Details. Mileage Date must be specific to the date when the trip was made. Date 06/09/2024 **Business Purpose** Attending the Biblical Theological Seminary Yearly Meetings. Presented research paper for ASRS and ATS on Friday and Saturday. Represented AU and publishing a book on End Time Prophecy. **Step 2:** Business Purpose must describe the purpose of the trip answering the questions that are mentioned in Additional Information the resource provided in this link, Microsoft Word - Business Purpose Document Rate 0.5 Step 3 Miles 0.00 🚘 Calculate Mileage 🚯 **Click Calculate Mileage** When traveling to/from home, please calculate your mileage from your normal place of work Please type the organization/department, fund, or WIP/Club number or name you would like to search for in the allocation box below. As you type, a drop down list of matching items will be displayed for selection Account Code Select --Allocation 11-1170-XXXX-70 DOCTOR OF MINISTRY PROGRAM OPERATING FUND-INSTRUCTIONAL Select Activity Code (if applicable) Expense Report Total Pay Me Amount Add Allocation ≡ Presets 695.00 USD QA0038472895

### **Starting point and Destination on MAPS**

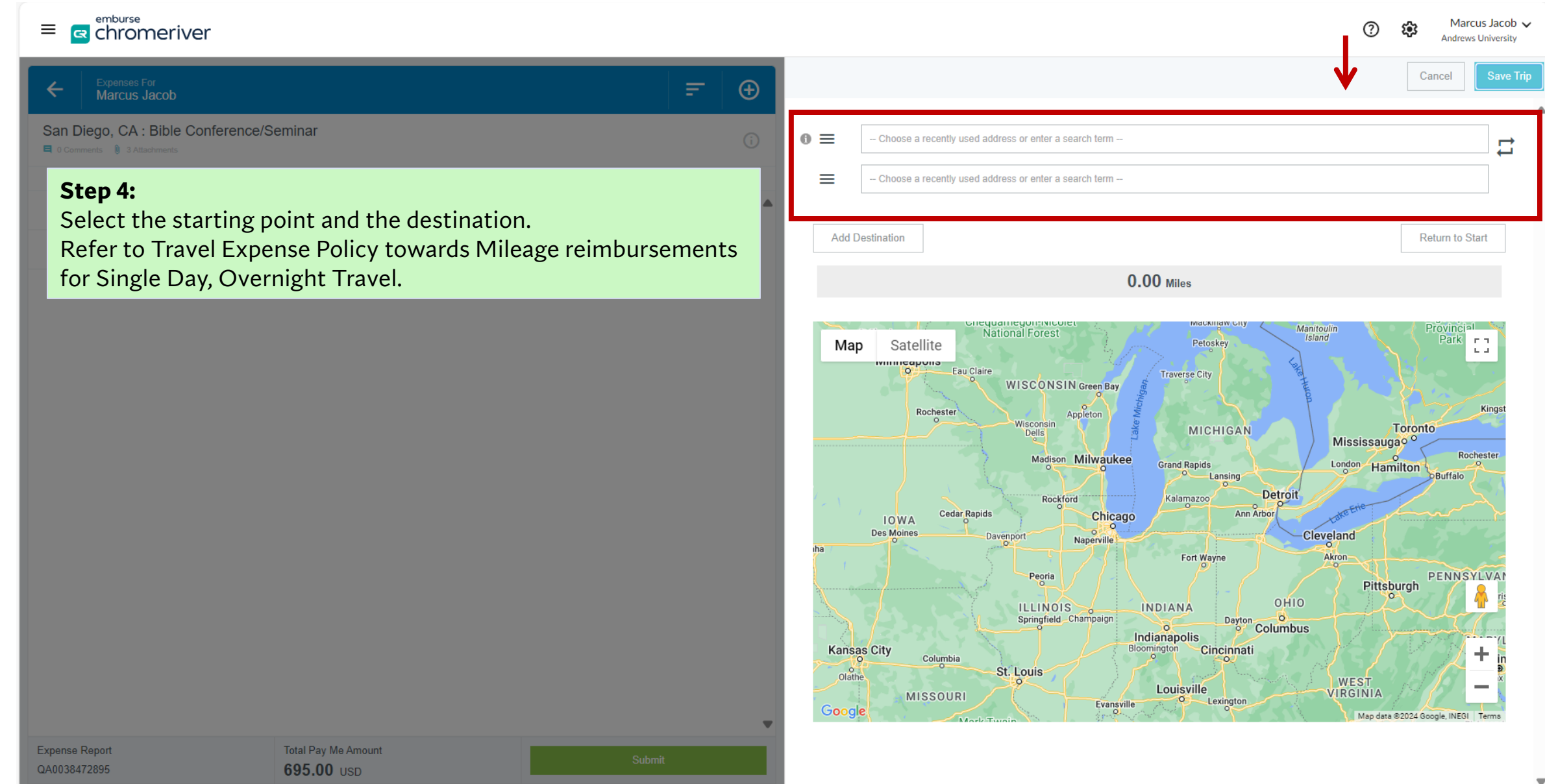

### **Confirming Point A and B on the Map. Choose Route**

### chromeriver Marcus Jacob 🗸 $\equiv$ $\bigcirc$ 5 Andrews University TOWARDS the Airport (or any destination) Cancel (+)San Diego, CA : Bible Conference/Seminar **0** ≡ Andrews University, Old 31, Berrien Springs, MI, USA O Comments Attachment $\equiv$ Chicago O' Hare Airport Terminal 5, Departures - Terminal 5, Chicago, IL, USA In Case it is a round trip, click **Return to Start**. Select the appropriate route by hovering over the blue Add Destination Return to Start line showing the map route and dragging it across the 113.6 Miles actual route taken. Map Satellite 14.4 Hartford **Please Note:** Benton Harbor Decat Arlington Heights Glenview Evanston 1. When using the option **Return to Start,** please double check Schaumburg Stevensville Dowagiac your mileage calculations from Point A to Point B as the mileage 290 Cassopoli Elmhurst 📅 Chicago calculation may vary significantly. In such cases, please select the Wheaton BB Downers specific route that was used by hovering above the blue line and Grove New B Edwardsburg ora Naperville dragging the line to the accurate route. Oak Law New Carlisle Bolingbrook Plainfield La Porte Hammond 94 Portage 2 Tinley Park Chicago Frankfort Heights Merrillville Valparaiso Walkerton Kr Map data ©2024 Google Terms Report a map erro Total Pay Me Amount

QA0038472895

695.00 USD

## Adding a Third Destination to the Trip

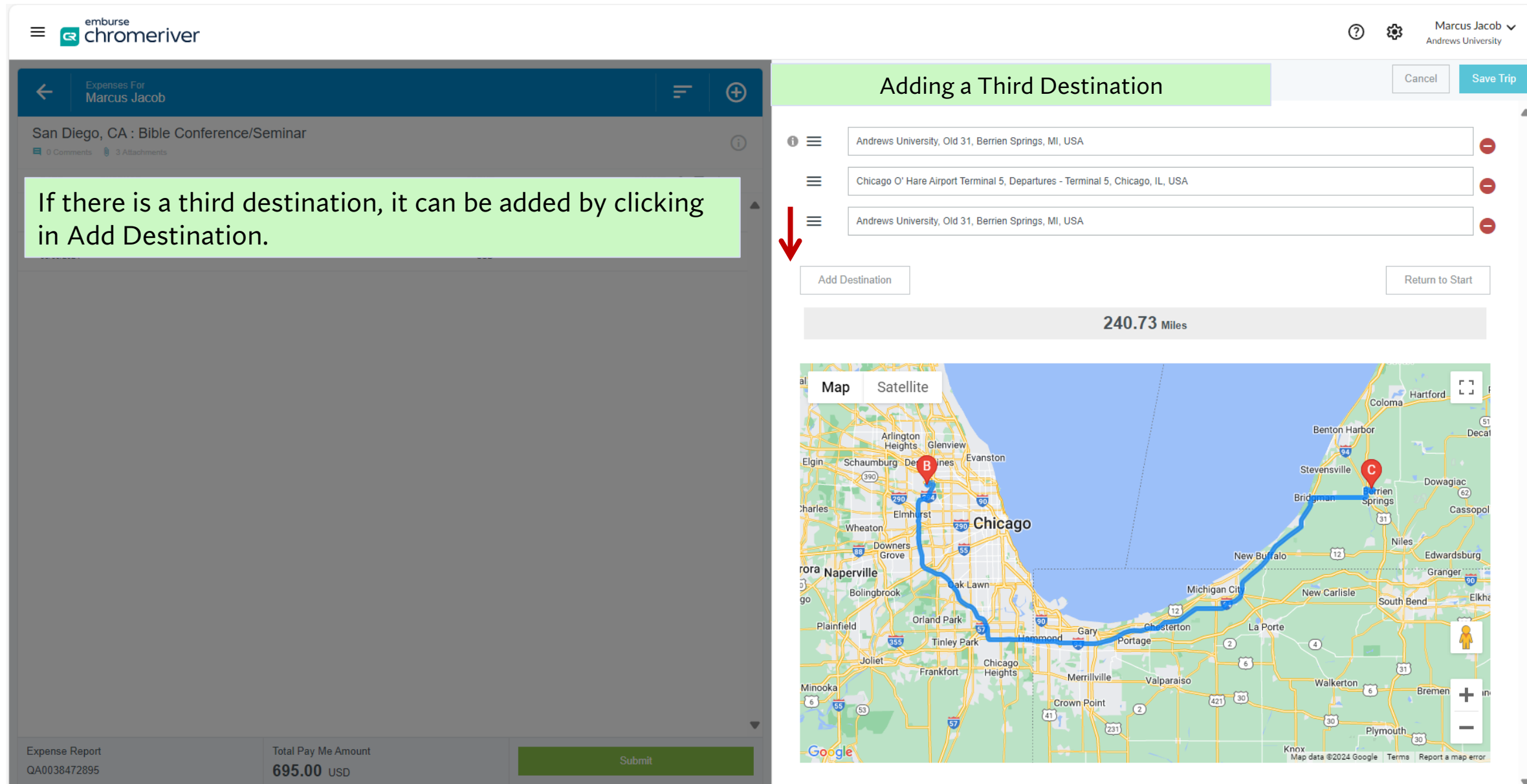

▼

### **MILEAGE** details filled

 $\equiv \mathbf{c}$ 

### (+)San Diego, CA : Bible Conference/Seminar 🗧 0 Comments 🛈 3 Atta PAY ME 🖉 🖪 🛕 Sun 06/09/2024 345.00 345.00 🖉 式 Airfare Sun 08/09/2024 式 Airfare 350.00 350.00 🖉

Once the Mileage Route is Calculated, the route details are automatically displayed in the additional information box.

**Step 5:** Select the Account Code applicable to the Trip.

**Step 6:** Choose the appropriate **FOAPAL Codes** from the Allocation list. Add an **Activity Code** if applicable.

Total Pay Me Amount 695.00 USD

**Step 7:** Click save once completed.

 $\rightarrow$ 

| Mileage                                                        | 1                                                                                                    |
|----------------------------------------------------------------|----------------------------------------------------------------------------------------------------|
| Date                                                           | 06/09/2024                                                                                                    |
| Business Purpose                                               | Attending the Biblical Theological Seminary Yearly Meetings.<br>Presented research paper for ASRS and ATS on Friday and Saturday.<br>Represented AU and publishing a book on End Time Prophecy. |
| Additional Information                                         | From:: Andrews University, Old 31, Berrien Springs, MI, USA<br>To:: Chicago O' Hare Airport Terminal 5, Departures - Terminal 5, Chicago, IL, USA                                               |
| Rate                                                           | 0.5                                                                                                    |
| Miles                                                          | 113.60 🛱 Calculate Mileage 🕦                                                                                                    |
| When traveling to/from home,                                   | please calculate your mileage from your normal place of work.                                                                                                    |
| Please type the organization/d type, a drop down list of match | epartment, fund, or WIP/Club number or name you would like to search for in the allocation box below. As you<br>ing items will be displayed for selection                                       |
| Account Code                                                   | (9430) Other Travel                                                                                                    |
| Allocation                                                     |                                                                                                    |
| 11-1170-xxxx-70 DOCTOR C<br>- Select Activity Code (if appl    | F MINISTRY PROGRAM OPERATING FUND-INSTRUCTIONAL                                                                                                    |
| Add Allocation                                                 | resets CREATE PRESET                                                                                                    |

Cancel

 $\bigcirc$ 

Marcus Jacob 🗸

### **MILEAGE Reporting Complete**

 $\equiv \mathbf{c}$  chromeriver

| C Expenses For<br>Marcus Jacob           |               | = ⊕          |
|------------------------------------------|---------------|--------------|
| San Diego, CA : Bible Conference/Seminar |               | (j)          |
| DATE EXPENSE                             | SPENT         | PAY ME 🖉 🔲 🛦 |
| Sun 🛪 Airfare                            | 345.00<br>USD | 345.00 🖉 🗸 🍐 |
| Sun 🛪 Airfare                            | 350.00<br>USD | 350.00 🖉 🗸   |
| Sun 🚳 Mileage                            | 56.80<br>USD  | 56.80 🖉 🗸    |
| Sun<br>06/09/2024 🕲 Mileage              | 56.45<br>USD  | 56.45 🖉 🗸    |

Once Mileage Expenses are calculated and saved, it will show on the Summary of expenses (above).

You can now add other Trip related expense.

This process will be repeated for each trip made and included on this report.

### Mileage Reporting Done: Back to ADD EXPENSE Screen

| Add<br>Expenses                         | *                                            | <b>A</b>                 |                  |                             | ¥ <b>†</b> 1             |
|-----------------------------------------|----------------------------------------------|--------------------------|------------------|-----------------------------|--------------------------|
| Create New                              | AIR TRAVEL                                   | GROUND<br>TRANSPORTATION | HOTEL            | TRAVEL-OTHER                | MEALS /<br>ENTERTAINMENT |
| eWallet<br>All<br>Trips<br>Cash Advance | TELECOM                                      | SUPPLIES                 | Mes / FEES       | PROFESSIONAL<br>DEVELOPMENT | RESEARCH                 |
| Credit Card<br>Offline<br>Authorization | ROWERTISING /<br>PROMO/STUDENT<br>RECRUITING |                          | FACILITY EXPENSE | STUDENT ACTIVITIES /        | ADMINISTRATIVE           |
| Recycle Bin Receipts Receipt Gallery    | SPECIAL<br>DEPARTMENTAL<br>EXPENSE           | SOFTWARE / WEB           | ADVANCE TRAINING | ¢¥<br>cye                   | MISCELLANEOUS            |
|                                         | CAPITAL                                      | STUDENT CLUB             |                  |                             |                          |
|                                         |                                              |                          |                  |                             |                          |
|                                         |                                              |                          |                  |                             |                          |

Sub

# Thank You !!

Contact Marcus Jacob at <u>trexp@andrews.edu</u> for queries or questions.

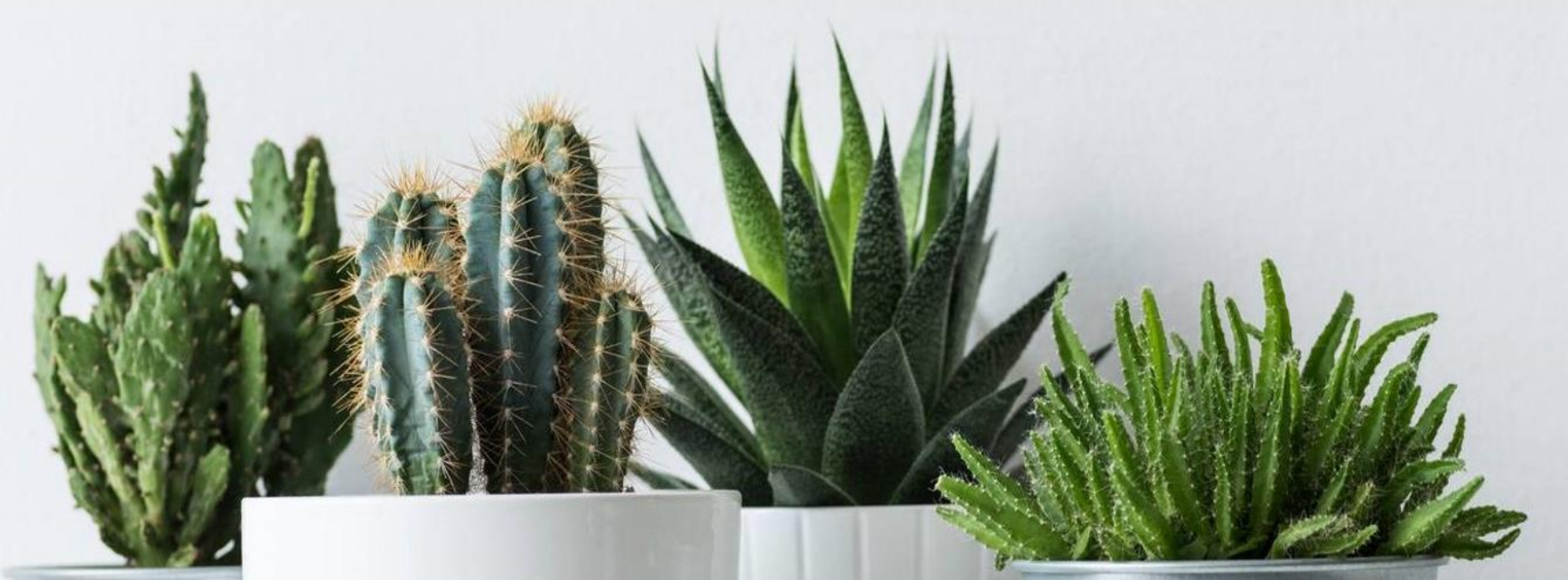

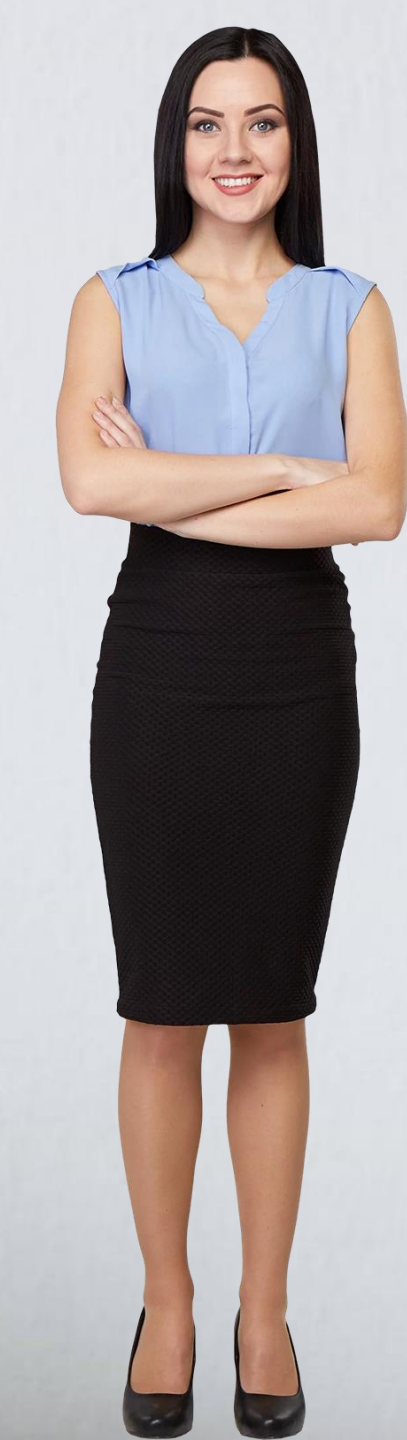